Langkah Installasi server local

- 1. Install appserv-win32-2.5.8.-installer.exe mis: di C:\\
- 2. Setelah terinstall maka akan tercipta folder AppServ
- 3. Selanjutnya Install My ODBC
- 4. cari folder AppServ
- 5. klik folder AppServ
- 6. cari folder www
- 7. copy file program ke www (contoh dalam program ini =folder `project\_helm')
- 8. buka browser ketikkan http://localhost/phpmyadmin/
- 9. create database (contoh dalam program ini = helm)

10. kemudian import tables dari folder program dengan cara browse (lokasi file) save/go

11. kemudian buka browser baru ketikkan http://localhost/ project\_helm/ yang terlebih dahulu mengaktifkan star apache dan mysql.

Untuk login ke halaman Admin

- 1. Gunakan alamat http://localhost/project\_helm/admin
- 2. Masukkan Username dan Password
- (contoh dalam program ini Username: Danang dan Password : 22071987)
- 3. Apabila berhasil anda akan masuk ke halaman administrator.

Langkah Installasi editor Macromedia\_Dreamweaver\_8)

- 1. Install Macromedia\_Dreamweaver\_8. mis: di C:\\
- 2. Setelah terinstall masukkan crack/serial number (nb)
- 3. Maka akan tercipta folder Macromedia
- 4. Buka Macromedia\_Dreamweaver\_8 untuk mengedit atu merubah program .php

LANGKAH-LANGKAH YANG DILAKUKAN KONSUMEN JIKA INGIN MELAKUKAN PEMESANAN SISTEM INFORMASI PENJUALAN HELM BERBASIS WEB DI TOKO DUNIA HELM GEJAYAN YOGYAKARTA

1. MASUK KE SITUS gejayanhelm.onlinewebshop.net.

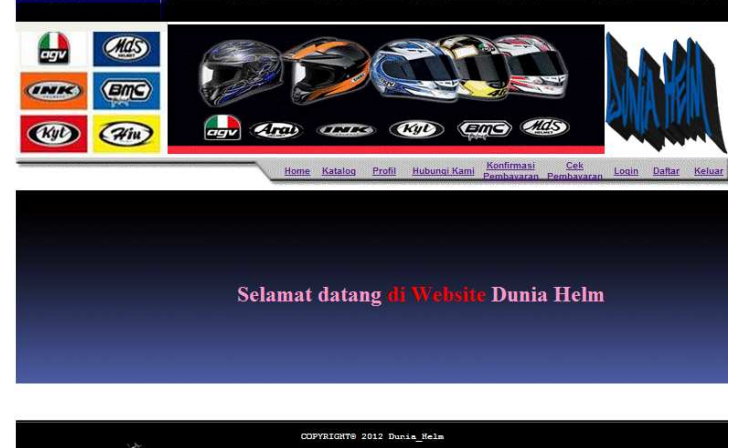

## 2. DAFTAR SEBAGAI PELANGGAN BARU SEBELUM MELAKUKAN PEMESANAN HELM

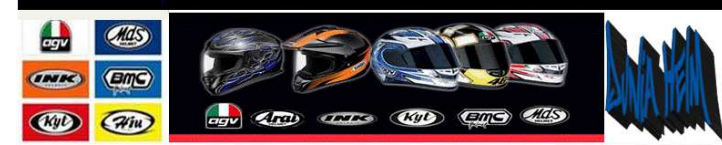

| Nama Konsumen | kaka           |
|---------------|----------------|
| Password      |                |
| Alamat        | jin. Potlot 02 |
| Nomor Telpon  | 08564732567    |
| E-mail        | kaka@gmail.com |
| Kode Pos      | 974655         |
| Kota          | jakarta        |
|               | Proses Hapus   |
|               |                |
|               | Batal Peran    |

#### 3. MELAKUKKAN LOGIN SEBAGAI MEMBER

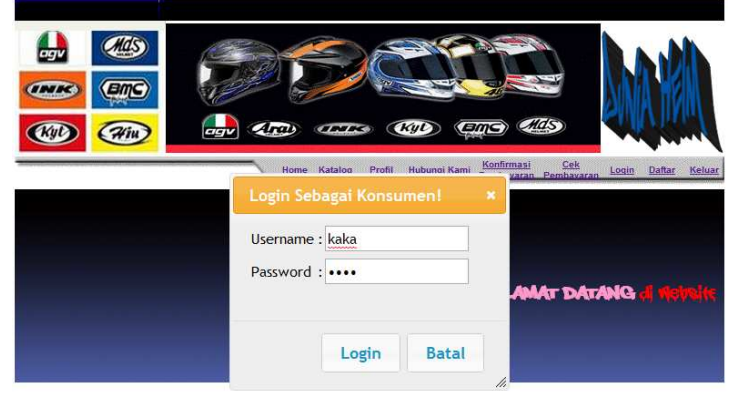

COPYRIGHT@ 2012 Dunia\_Helm

# 4. MELAKUKAN PEMESANAN HELM PADA MENU KATALOG

|                |                        | Can                      |
|----------------|------------------------|--------------------------|
|                | Kode                   | H-01                     |
|                | Nama                   | AGP GPI 2007             |
|                | Ukuran                 | S                        |
|                | Jumlah stok            | 76                       |
|                | Harga                  | Rp. 750,000              |
|                | Jumlah Beli 1          | Bei                      |
|                | Kode                   | H-02                     |
| ogv            | Nama                   | AGV Longway              |
|                | Ukuran                 | S                        |
|                | Jumlah stok            | 74                       |
|                | Harga                  | Rp. 1,700,000            |
|                | Jumlah Beli 1          | (Beli)                   |
|                | Kode                   | H-03                     |
|                | Nama                   | AGV K3 Rossi             |
|                | Ukuran                 | S                        |
|                | Jumlah stok            | 86                       |
|                | Harga                  | Rp. 1,750,000            |
|                | Jumlah Beli 1          | Bell                     |
|                | 2 4 H 17 - 11 -        |                          |
| HALAPAN: Presi | 3 "I Read J establish" |                          |
|                | C21                    | 2V2TGPTC 2012 Donie Helm |

#### 5. MELAKUKAN PEMESANAN HELM

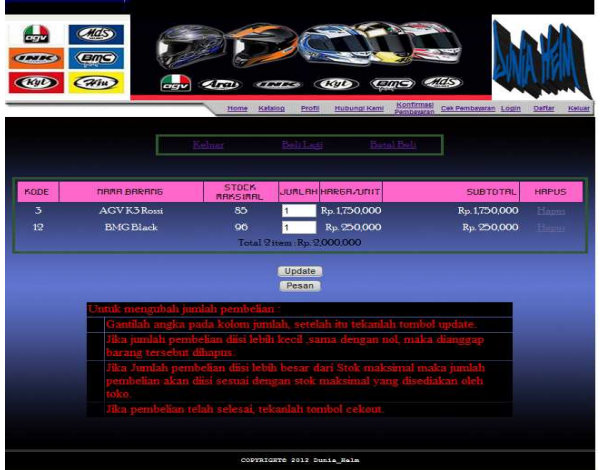

- TOMBOL "<u>UPDATE</u>" MELIHAT PERUBAHAN JUMLAH SUBTOTAL DAN TOTAL HARGA YANG HARUS DIBAYARKAN.

6. PILIH TOMBOL"<u>PESAN</u>" UNTUK MELANJUTKAN PROSES DAN PRINT DATA SECARA OTOMATIS

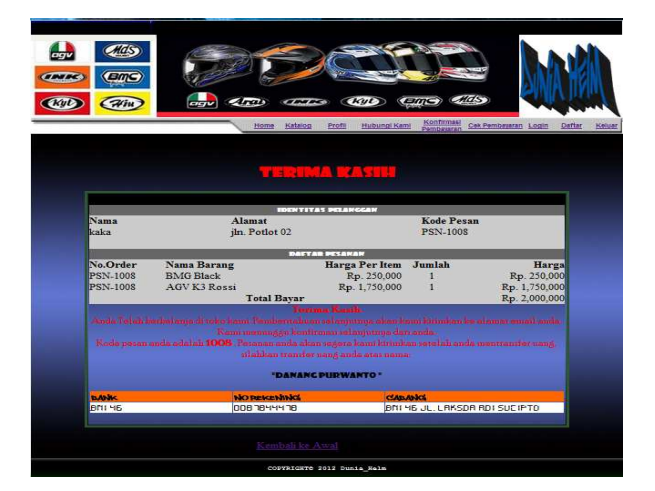

# 7. MELIHAT MENU PROFIL

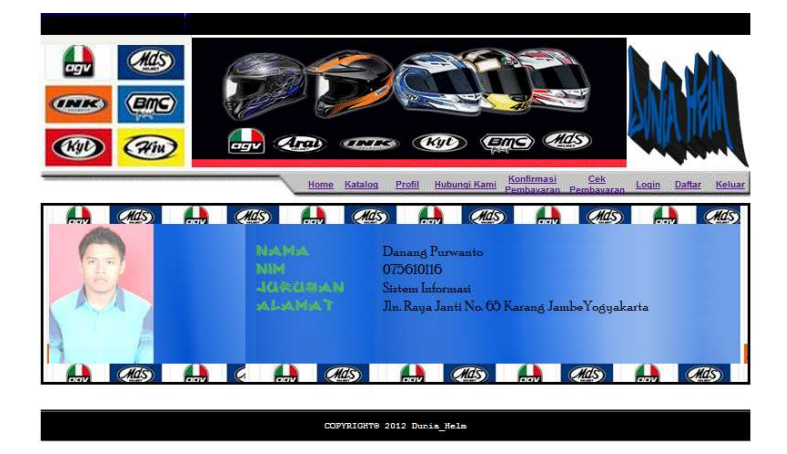

6.MENGAKSES PADA HALAMAN KONTAK SERVICE MENAMPILKAN NOMOR TELEPON *CALL CENTER, EMAIL* DAN ALAMAT TOKO

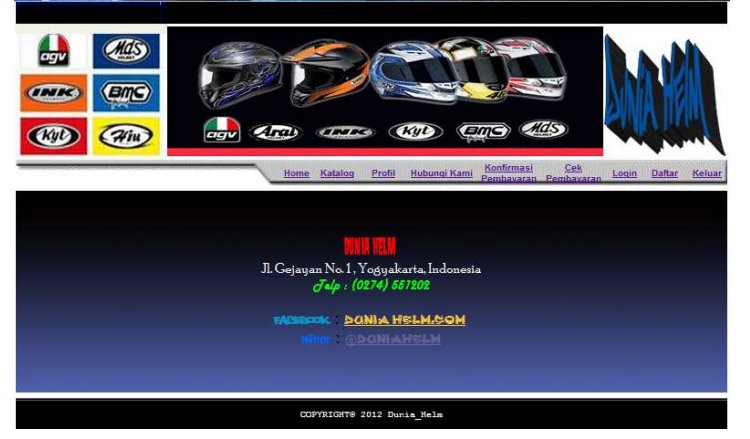

6. MELAKUKAN KONFIRMASI PEMBAYARAN, MENAMPILKAN LOGIN DAN PENGISIAN DATA KONSUMEN.

🞍 Menu Login untuk memasukkan nama dan kd Pesan

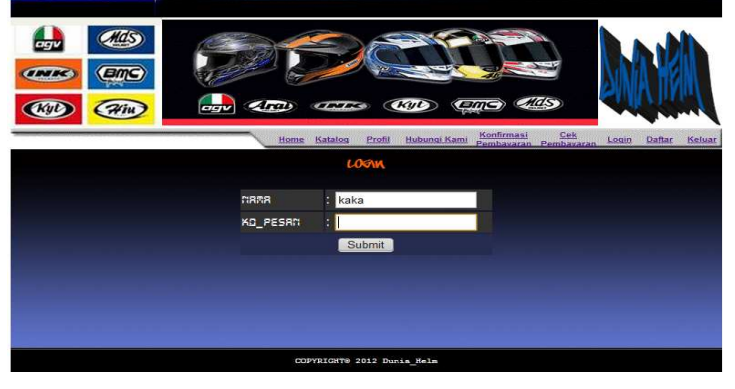

🗍 Pengisian data konfirmasi pembayaran

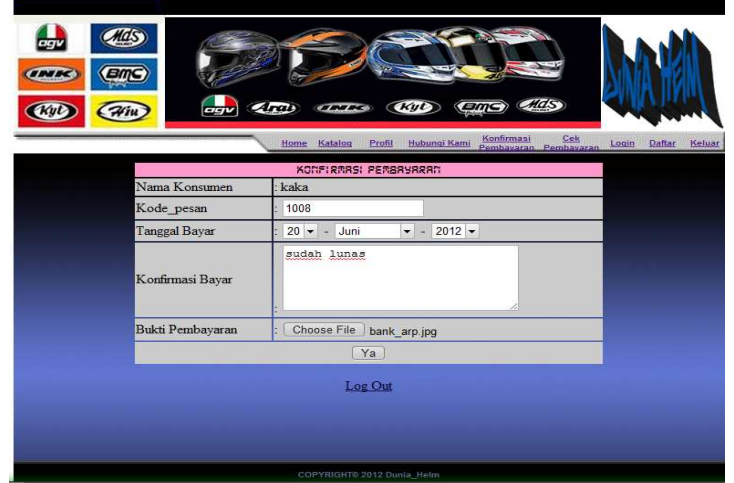

- PENGISIAN DATA BERUPA NAMA KONSUMEN, KODE PESAN, TANGGAL BAYAR, KONFIRMASI BAYAR, DAN BUKTI PEMBAYARAN. 7. PENGECEKAN TRANSAKSI PEMBAYARAN, MEMASUKKAN KODE DAN PASWORD PEMBELIAN MENAMPILKAN DAFTAR IDENTITAS PEMBELI, DAFTAR PESANAN BARANG, STATUS PEMBAYARAN DAN STATUS KIRIM.

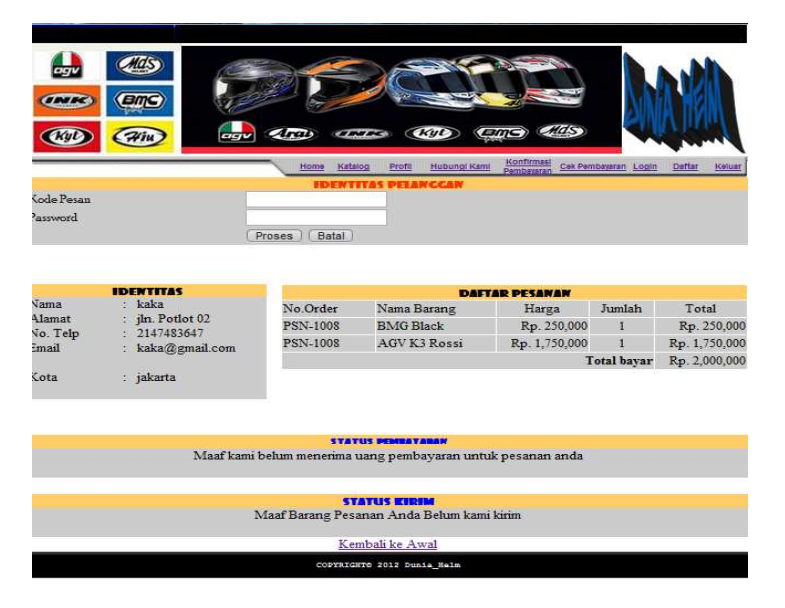

## 8.LOG OUT KELUAR DARI HALAMAN

## Dari sisi Server / Admin

1. HALAMAN ADMIN, MASUKKAN USERNAME SERTA PASSWORD-NYA, MAKA SISTEM AKAN MEMPROSES DAN MELAKUKAN OTENTIFIKASI

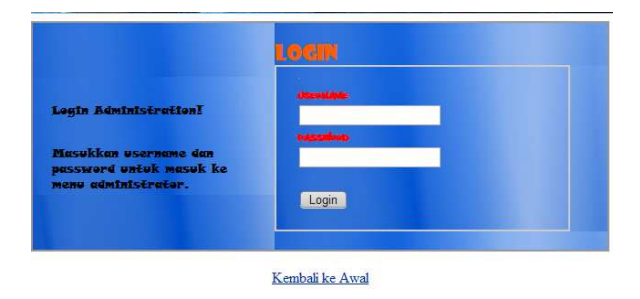

2. HALAMAN ADMIN MENAMPILKAN BEBERAPA MENU UNTUK MENGELOLA SISTEM DATABASE.

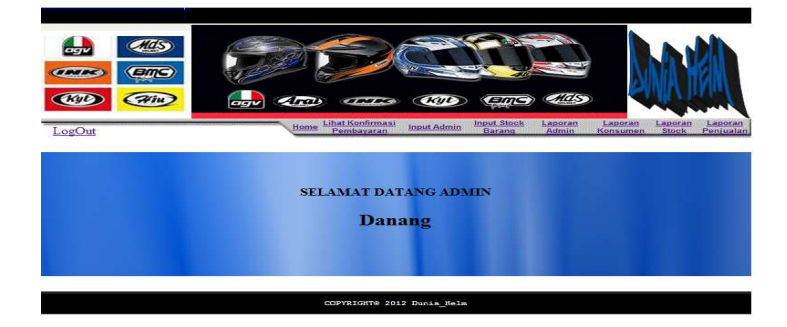

3. LIHAT KONFIRMASI PEMBAYARAN MENYAJIKAN MENGENAI SEMUA NAMA-NAMA USER/KONSUMEN YANG TELAH MELALUKAN TRANSAKSI PEMBAYARAN.

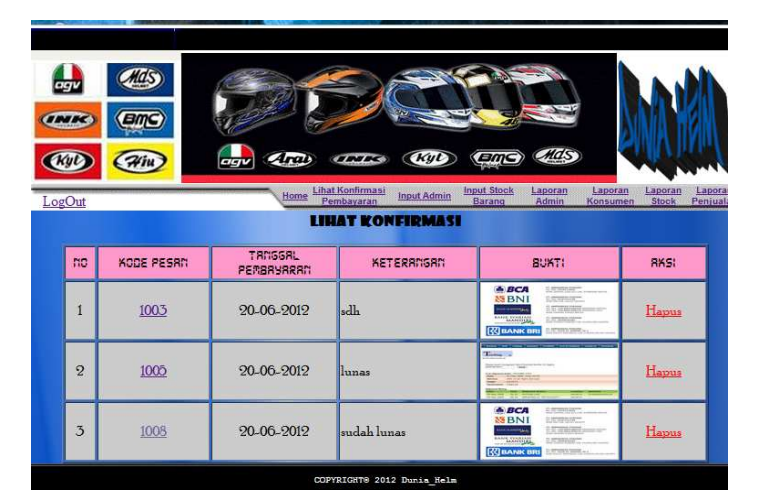

4. HALAMAN LAPORAN *ADMIN* MENYAJIKAN INFORMASI MENGENAI SEMUA NAMA-NAMA *ADMIN/USER*.

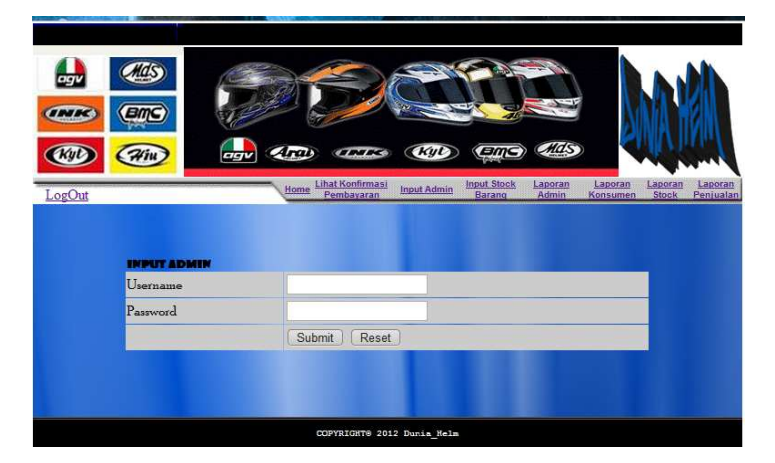

5. HALAMAN INPUT STOK BARANG MENYAJIKAN INFORMASI MENGENAI DATA BARANG SECARA LEBIH DETAIL.

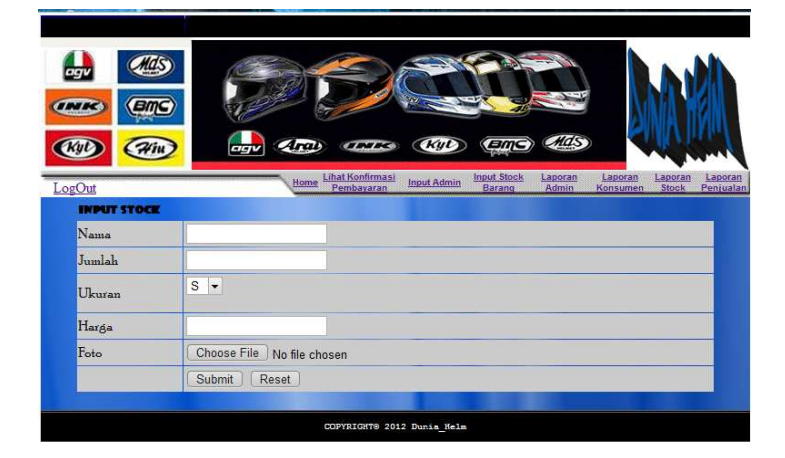

# 6. HALAMAN LAPORAN KONSUMEN MENYAJIKAN INFORMASI MENGENAI SEMUA DATA KONSUMEN.

|      | Atas    |                  |                   |                               |               |                 |                      |
|------|---------|------------------|-------------------|-------------------------------|---------------|-----------------|----------------------|
|      |         |                  |                   |                               |               | NA.             |                      |
|      |         |                  |                   |                               | A 1050        | <b>EWNA</b> I   |                      |
| Kyt  |         | 2                | Home Linat Kont   | Irmasi Input Admin Input Stor | Laporan Admin | Laporan Laporan | Laporan              |
| KODE | CIRAR   | RLARAT           | TELPON            | E-ARIL                        | KODE POS      | DRERAM          | PILINR               |
| 133  | dapoenk | jl layang        | 810743450         | dapoenkholic@gmail.com        | 6777          | Salatiga        | <u>Edit</u><br>Hapus |
| 134  | DAKO    | JL X TAMAN       | 144444            | DAKO@yahoo.com                | 23332         | NGAWI           | Edit<br>Hapus        |
| 135  | sari    | jln rajawali 091 | 2147483647        | sari@ğmail.com                | 3988766       | sudan           | <u>Edit</u><br>Hapus |
| 136  | Dodo    | jln kemang       | 87645666          | dodo@yahooo.com               | 98822         | demak           | <u>Edit</u><br>Hapus |
| 137  | Dede    | jln rajawali 091 | 3333              | dapeg@gmail.com               | 3988766       | semarang        | Edit<br>Hapus        |
| 138  | nana    | jln nyamat 43 c  | 2147483647        | na@ģmail.com                  | 334343        | bandung         | Edit<br>Hapus        |
| 140  | sule    | jl cimahi 09     | 2147483647        | sule@yahoo.com                | 93833         | bandung         | Edit<br>Hapus        |
| 141  | ridho   | jLMAGUWA         | 818345678         | ridho@gmail.com               | 209877        | makasar         | <u>Edit</u><br>Hapus |
| 142  | sri     | jLMAGUWA 04      | 2147483647        | sri@ģmail.com                 | 387689        | klaten          | Edit<br>Hapus        |
| 143  | kaka    | jln. Potlot 02   | 2147483647        | kaka@gmail.com                | 974655        | jakarta         | <u>Edit</u><br>Hapus |
|      |         | Sil              | akan Klik EDIT Un | tuk Mengedit Data Konsumen    |               |                 |                      |

7. LAPORAN STOCK MENYAJIKAN INFORMASI MENGENAI SEMUA BARANG YANG DIJUAL.

| <b>G</b> gv |                |                        | 26                            |                                   | Lath                                               |
|-------------|----------------|------------------------|-------------------------------|-----------------------------------|----------------------------------------------------|
|             |                |                        |                               |                                   |                                                    |
| LogOut      |                | Home Linst Ko<br>Pembs | nfirmasi Input<br>Naran Input | Admin Input Stock Laporan Admin K | Laporan Laporan Laporan<br>onsumen Stock Penjualar |
|             |                | LAPORA                 | STOCK                         | BARANG                            |                                                    |
| BARADS      | AGP GPI 2007   | 51055                  | UNUKHII<br>S                  | Rp. 750 000 Halm (1) ing          | Edit                                               |
| H-02        | AGV Longway    | 74                     | s                             | Rp. 1,700,000 Helm (2).jpg        | Hapus<br>Edit<br>Hapus                             |
| H-03        | AGV K3 Rossi   | 84                     | s                             | Rp. 1,750,000 Helm (3).jpg        | Edit<br>Hapus                                      |
| H-04        | INK CBR600 #1  | 69                     | s                             | Rp. 635,000 Helm (4).jpg          | <u>Edit</u><br>Hapus                               |
| H-05        | INK CX22       | 86                     | S                             | Rp. 245,000 Helm (5).jpg          | <u>Edit</u><br>Hapus                               |
| H-06        | INK Dragon X # | 78                     | S                             | Rp. 780,000 Helm (6).jpg          | <u>Edit</u><br>Hapus                               |
| H-07        | KYT C4Tech     | 83                     | s                             | Rp. 1,100,000 Helm (7).jpg        | Edit<br>Hapus                                      |
| H-08        | KYT C4Tech U   | 86                     | S                             | Rp. 1,100,000 Helm (8).JPG        | <u>Edit</u><br>Hapus                               |
| H-010       | KYT 2Vision R  | 82                     | S                             | Rp. 215,000 Helm (9) jpg          | <u>Edit</u><br>Hapus                               |
| H-011       | BMG Green      | 76                     | S                             | Rp. 230,000 Helm (10).jpg         | <u>Edit</u><br>Hapus                               |
| H-012       | BMG Black      | 95                     | S                             | Rp. 250,000 Helm (11).jpg         | <u>Edit</u><br>Hapus                               |
| H-013       | BMG Fly        | 96                     | S                             | Rp. 115,000 Helm (12).jpg         | <u>Edit</u><br>Hapus                               |

Dari halaman laporan stock ini, *database administrator* dapat mengubah
/ mengedit barang atau menghapus barang dari *database*.

| LogOut      | Home Linat Kontrimasi Input Admin Barang Admin Konsumen Stock Penjualan |  |  |  |  |  |
|-------------|-------------------------------------------------------------------------|--|--|--|--|--|
| Kode        | 1                                                                       |  |  |  |  |  |
| Nama Barang | AGP GPI 2007                                                            |  |  |  |  |  |
| Ukuran      | S •                                                                     |  |  |  |  |  |
| Jumlah      | 75                                                                      |  |  |  |  |  |
| Harga       | 750000                                                                  |  |  |  |  |  |
| Gambar      | Choose File No file chosen                                              |  |  |  |  |  |
|             | Edit Data                                                               |  |  |  |  |  |
|             | COPYRIGHTS 2012 Dunim Helm                                              |  |  |  |  |  |

8. HALAMAN LAPORAN PENJUALAN MENYAJIKAN INFORMASI MENGENAI SEMUA TRANSAKSI PENJUALAN

| LogOut Home LinkAttentimaal Input Admin Input Admin In | oran <u>Laporan</u><br>min Konsumen | Laporan<br>Stock | Laporan<br>Penjualar |  |
|----------------------------------------------------------------------------------------------------|-------------------------------------|------------------|----------------------|--|
| KODE DIRARA TOTAL TOTAL HARSA TSL PESAD KET. STATUS EDIT<br>PESAD DIRARA TOTAL HARSA TSL PESAD KET. STATUS EDIT                                                                                                    |                                     |                  |                      |  |
| KODE MRAA TOTAL TOTAL HARGA TEL PESAM MET. STATUS EDIT<br>PESAM MARA DROER TOTAL HARGA TEL PESAM MET. BAHAR BAHAR                                                                                                    |                                     |                  |                      |  |
|                                                                                                    |                                     | EDIT<br>KIRIR    |                      |  |
| 1001 DAKO 2 Rp. 1,500,000 19 June 2012 Detail Belum Edit                                                                                                    | Belum                               | Edit             | Hapus                |  |
| 1002 Dede 1 Rp. 750,000 19 June 2012 <u>Detail</u> Belum <u>Edit</u>                                                                                                    | Belum                               | Edit             | Hapus                |  |
| 1003 nana 1 Rp. 115,000 19 June 2012 <u>Detail</u> Belum <u>Edit</u>                                                                                                    | Belum                               | Edit             | Hapus                |  |
| 1004 ridho 2 Rp. 2,850,000 19 June 2012 <u>Detail</u> Terbayar <u>Edit</u>                                                                                                    | Sudah Dikirim                       | Edit             | Hapus                |  |
| 1005 ridho 1 Rp. 245,000 19 June 2012 <u>Detail</u> Belum <u>Edit</u>                                                                                                    | Belum                               | Edit             | Hapus                |  |
| 1006 sri 1 Rp. 1,700,000 19 June 2012 <u>Detail</u> Terbayar <u>Edit</u>                                                                                                    | Sudah Dikirim                       | Edit             | Hapus                |  |
| 1007 kaka 2 Rp. 2500,000 19 June 2012 <u>Detail</u> Belum <u>Edit</u>                                                                                                    | Belum                               | Edit             | Hapus                |  |
| 1008 kaka 2 Rp. 2,000,000 19 June 2012 <u>Detail</u> Belum <u>Edit</u>                                                                                                    | Belum                               | Edit             | Hapus                |  |
| DETAIL PENJUALAN                                                                                                    |                                     |                  |                      |  |
| No.Order Nama Barang Harga per Item Jum                                                                                                    | Jumlah                              |                  | Harga                |  |
| Tota<br>PRINT                                                                                                    | al Bayar                            |                  | Rp. 0                |  |

9. DARI HALAMAN LAPORAN PENJUALAN INI *ADMINISTRATOR* DAPAT MELIHAT LEBIH DETAIL DARI TRANSAKSI SEORANG *KONSUMEN*.

|                     |            | 19<br>10<br>10 |                |                                   |                           |                          |               |               |                  |                     |
|---------------------|------------|----------------|----------------|-----------------------------------|---------------------------|--------------------------|---------------|---------------|------------------|---------------------|
| LogO                | ut         |                | Н              | ome Lihat Konfirma:<br>Pembayaran | <u>ii</u> <u>Input Ac</u> | Imin Input Sto<br>Baranc | ck Lape       | nin Konsumen  | Laporan<br>Stock | Laporan<br>Penjuala |
|                     |            |                |                | LAPORAN                           | PENJU                     | LAN                      |               |               |                  |                     |
| KODE<br>PESRI:      |            | TOTAL<br>ORDER |                |                                   |                           | STRTUS<br>BRYRR          | EDIT<br>BRYRR |               | EDIT<br>Kirim    |                     |
| 001                 | DAKO       | 2              | Rp.1500,000    | 19 June 2012                      | Detail                    | Belum                    | Edit          | Belum         | Edit             | Hapus               |
| 002                 | Dede       | 1              | Rp. 750,000    | 19 June 2012                      | Detail                    | Belum                    | Edit          | Belum         | Edit             | Hapus               |
| 003                 | nana       | 1              | Rp. 115,000    | 19 June 2012                      | Detail                    | Belum                    | Edit          | Belum         | Edit             | Hapu                |
| 004                 | ridho      | 2              | Rp. 2,850,000  | 19 June 2012                      | Detail                    | Terbayar                 | Edit          | Sudah Dikirim | Edit             | Hapu                |
| 005                 | ridho      | 1              | Rp. 245,000    | 19 June 2012                      | Detail                    | Belum                    | Edit          | Belum         | Edit             | Hapu                |
| 006                 | sri        | 1              | Rp. 1,700,000  | 19 June 2012                      | Detail                    | Terbayar                 | Edit          | Sudah Dikirim | Edit             | Hapus               |
| 007                 | kaka       | 2              | Rp. 2,500,000  | 19 June 2012                      | Detail                    | Belum                    | Edit          | Belum         | Edit             | Hapur               |
| 008                 | kaka       | 2              | Rp. 2,000,000  | 19 June 2012                      | Detail                    | Belum                    | Edit          | Belum         | Edit             | Hapus               |
|                     |            |                |                | DETAIL P                          | ENJUA                     | LAN                      |               |               |                  |                     |
| No.Order Nama Baras |            | Barang         | Harga per Item |                                   | Jum                       | lah I                    | Harga         |               |                  |                     |
| PSN - 1008          |            | BMG Black      | Black          |                                   | Rp. 250,000               |                          |               | Rp. 250,000   |                  |                     |
| PSN                 | PSN - 1008 |                | AGV K3 Rossi   | si Rp. 1,750,00                   |                           | Rp. 1,750,000            | 1             |               | Rp. 1,750,000    |                     |
|                     |            |                |                |                                   |                           |                          | Tota          | l Bayar       | Rp. 2,00         | 0.000               |